## **HELP MANUAL FOR ONLINE PAYMENT**

1. After getting to the Login page, enter your admission number and password. Click on **Confirm** button.

|     | Sign In        | e Guest<br>🏭 Sign U | p |
|-----|----------------|---------------------|---|
|     |                |                     | E |
| Sig | n in [         | Register No         | w |
|     | Enter Admiss   | ion No.             |   |
|     | Enter Your Pas | sword               |   |
|     | Conf           | irm                 |   |
|     | Forgot Your    | Password?           |   |

2. After Successful Login, you will get Fee Due detail screen as follows: -

|              |              |            | =        |
|--------------|--------------|------------|----------|
|              |              |            |          |
| Studen       | t Fee D      | oue D      | etails   |
|              | Fill Date OF | ull Sessio | n        |
| Session Year | Fee Name     | Due Amt    | Paid Amt |
| 2019-20      | School Fee   | 1190.00    | 1000     |
| 2020-21      | School Fee   | 2020.00    | 0.00     |
|              |              | 2210.00    | -        |

If you wish to pay as per the current due amount select **Till Date**. If you wish to pay more than the current due, select **Full Session**. Then enter the amount you wish to pay in Paid Amt column. Then Click **Continue** Button.

3. Now re-check your details as shown in the following screen. In case the **Mobile No & Email ID** is shown blank then fill-up those details and click on **PAY NOW** button for online payment.

| mission No.               |  |
|---------------------------|--|
| 2013140277                |  |
| me                        |  |
| JTKALKESARI BISOYI        |  |
| obile No.                 |  |
| 9692404177                |  |
| nail ID                   |  |
| anmejoysahoo007@gmail.com |  |
| ther's Name               |  |
| SARAT CHANDRA BISOYI      |  |
| tal Amount                |  |
| 000.00                    |  |
| 000.00                    |  |

4. You will be redirected to Easebuzz Payment page. Select mode of payment according to your choice and then fill-up the details. Then Click on Pay button.

| <b>Easebuzz</b>       |                                   | 15 Minut                                                 | Transaction ID: OTH7<br>tes before this payment link expires | Payee:        | _   |
|-----------------------|-----------------------------------|----------------------------------------------------------|--------------------------------------------------------------|---------------|-----|
|                       |                                   |                                                          |                                                              | Order Summary |     |
| 📼 Debit Card          | Card Number                       |                                                          |                                                              | Amount to Pay | ₹10 |
| Credit Card           | **** **** ****                    |                                                          |                                                              |               |     |
| A WILL COLO I         | Name on card                      |                                                          |                                                              |               |     |
| U vallets / Cash Card | Card holder's na                  | me                                                       |                                                              |               |     |
| DPI                   | Month                             | Year                                                     | CVV                                                          |               |     |
| 🗒 emi                 | Month                             | • Vear •                                                 | ***                                                          |               |     |
| OLA MONEY             |                                   |                                                          |                                                              |               |     |
|                       | Please Note : If                  | your credit/debit card h                                 | as not been used for                                         |               |     |
|                       | ecommerce tran<br>transactions as | nsactions, it will be block<br>per RBI Notification effe | ked for all online<br>ective March 16 2020.                  |               |     |
|                       | In case your tran                 | nsaction is failing, please                              | e contact your card                                          |               |     |
|                       | Issuing bank to                   | enable your card for oni                                 | ine transactions.                                            |               |     |
|                       |                                   | Pay ₹10                                                  |                                                              |               |     |
|                       |                                   | Cancel                                                   |                                                              |               |     |
|                       |                                   |                                                          |                                                              |               |     |
|                       |                                   |                                                          | Forend By                                                    |               |     |

5. You will get different page according to your selected mode of payment.

| Verified by<br>VISA                                                                                                    | <b>O</b> SBI                                                                                                    |
|----------------------------------------------------------------------------------------------------|----------------------------------------------------------------------------------------------------|
| Merchant                                                                                                    | EASEBUZZ                                                                                                    |
| Transaction Amount                                                                                                    | : ₹ 10.00                                                                                                    |
| SBI Debit Card                                                                                                    | : 4592xxxx xxxx xx91                                                                                                    |
| Authenticate Payment                                                                                                    |                                                                                                    |
| OTP sent to your mobile nu                                                                                                    | mber ending 63xx4xxx76                                                                                                    |
| Enter One Time Password                                                                                                    | Make Payment                                                                                                    |
|                                                                                                    | Resend OTP                                                                                                    |
|                                                                                                    |                                                                                                    |
| Click here to abort transacti                                                                                                    | ion and go back to merchant site                                                                                                    |
| Click here to abort transact                                                                                                    | ion and go back to merchant site                                                                                                    |
| Click here to abort transact                                                                                                    | ion and go back to merchant site<br>PCI DSS Cer<br>debit card for online transactions (if you are a new                                                                                                   |
| Click here to abort transacti<br>Important -To activate your SBI<br>SBI customer or haven't transac                                                                                                    | en and go back to merchant site<br>PCI DSS Cer<br>debit card for online transactions (if you are a new<br>ted online after June 01, 2015), please send an                                                 |
| Click here to abort transact<br>Important -To activate your SBI<br>SBI customer or haven't transac<br>sms SWON <space>ECOM<spa< td=""><td>tion and go back to merchant site<br/>PCI DSS Cer<br/>debit card for online transactions (if you are a new<br/>ted online after June 01, 2015), please send an<br/>ace&gt;XXXX to 09223966666 (where XXXX is the</td></spa<></space> | tion and go back to merchant site<br>PCI DSS Cer<br>debit card for online transactions (if you are a new<br>ted online after June 01, 2015), please send an<br>ace>XXXX to 09223966666 (where XXXX is the |

6. After successful payment you may get following screen. Please click on **Send Anyway** button.

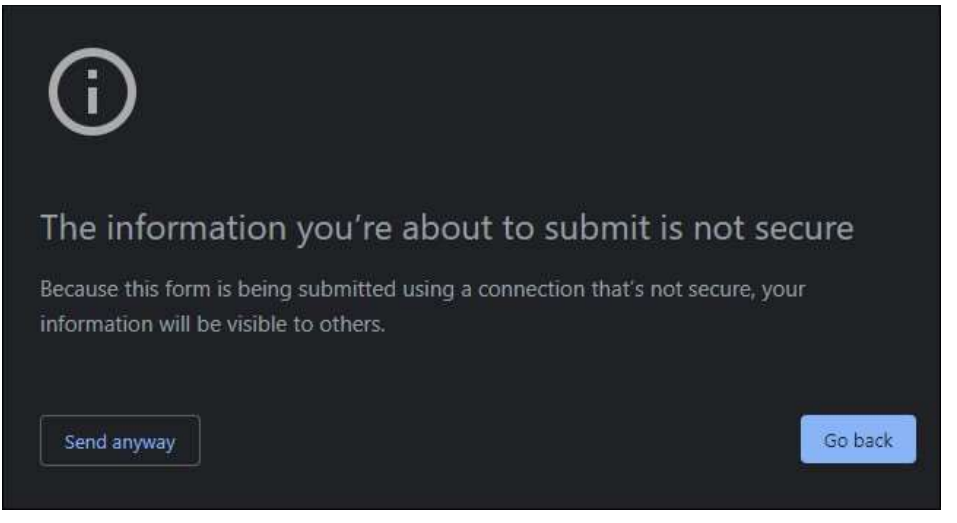

7. On successful payment, you will get the following screen. And also, a confirmation message will be delivered to your registered mobile no. In case of any problem Contact our office with these details.

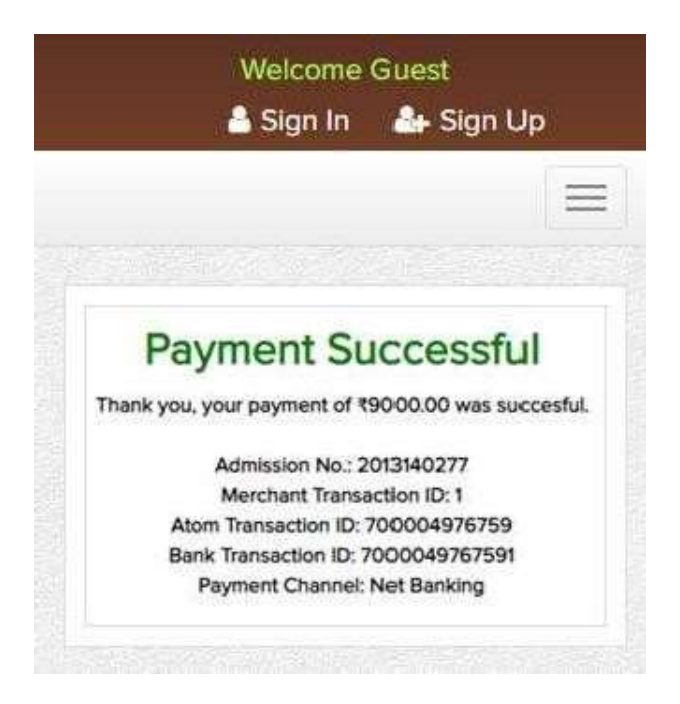